## การตั้งค่าการถ่ายเอกสาร 2 หน้าอัตโนมัติ สำหรับรุ่น WP-4521

1.วางกระดาษบนถาด ADF

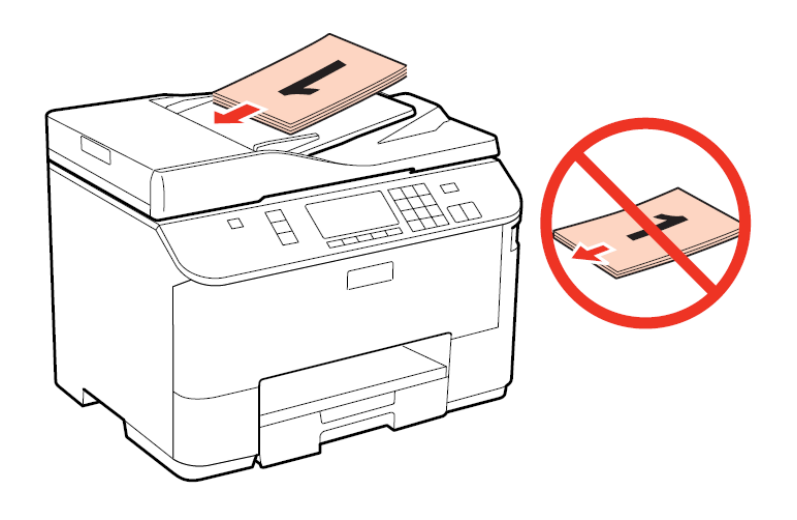

2.กดปุ่ม ที่หน้าเครื่องพิมพ์ เพื่อเข้าสู่โหมด Copy จากนั้นกดปุ่ม Menu

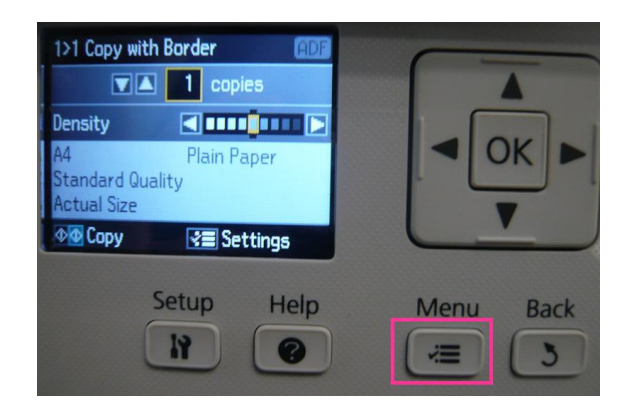

4. เลือก 2-Sided Copying:....จากนั้นกด OK

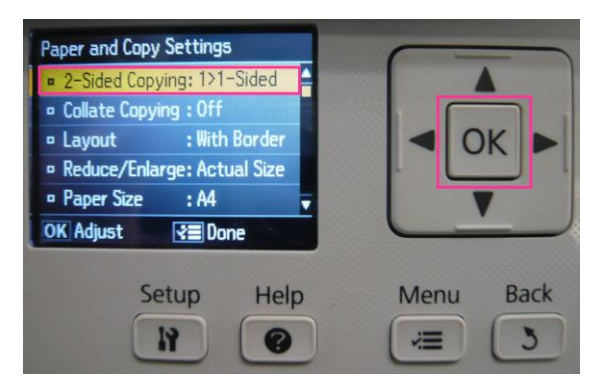

3.เลือก Paper and Copy Settings จากนั้นกด OK

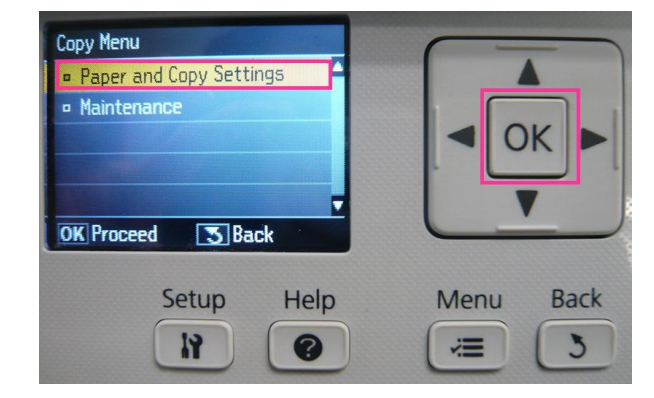

5.เลือก **2>2-Sided** จากนั้นกด OK

## 2-Sided Copying A A 1>2-Sided OK • 2>1-Sided 2>2-Sided OK Done 3 Back Setup Help Menu Back 19 ? 3 ÷.

6.กด Menu เพื่อยืนยันการตั้งค่า

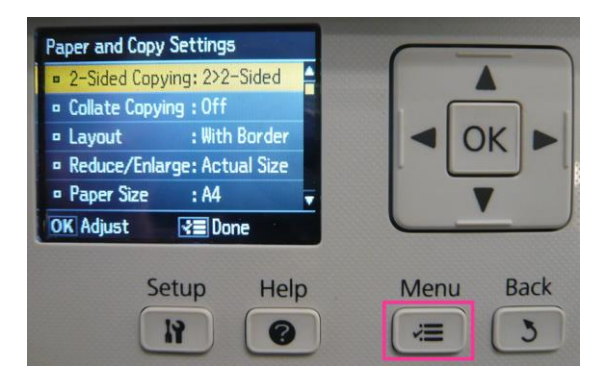

7.กดปุ่ม 🔷 Start เพื่อเริ่มต้นการถ่ายเอกสาร

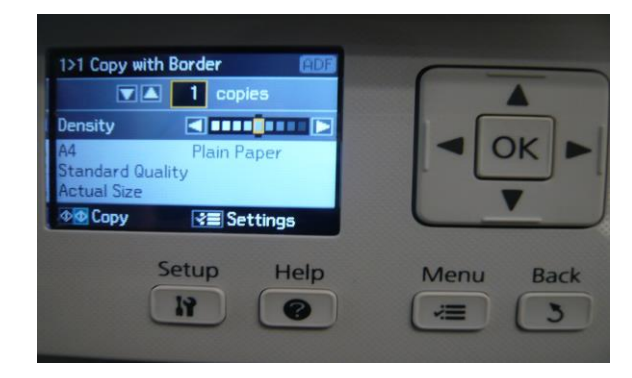